## 크롬(Chrome) 브라우저 엑셀 다운로드 조치방법

## ■ 크롬(Chrome)브라우저 엑셀 다운로드 안될 때

- O 현상
  - · 엑셀저장 버튼 클릭 후 새탭이 열렸다 닫히며 파일다운로드
    결과가 뜨지 않고 아무런 반응이 없음
- O 조치방법
  - 1. url 주소창 옆 자물쇠 모양 클릭 → 사이트 설정 클릭

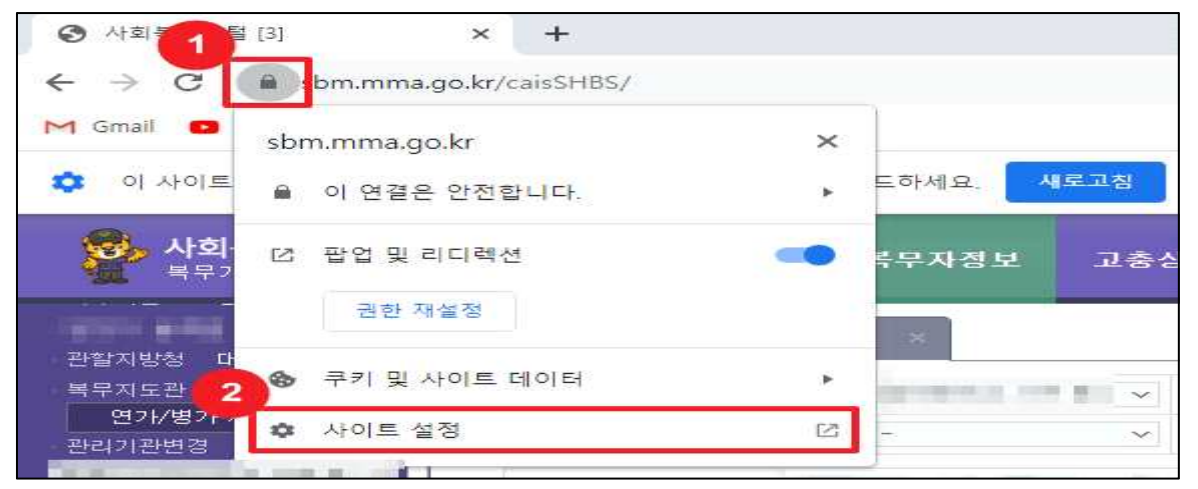

2. 권한의 안전하지 않은 콘텐츠 항목을 '허용'으로 변경

| 0        | 설정               | Q, 설정 검색                                                                |     |
|----------|------------------|-------------------------------------------------------------------------|-----|
| •        | 나와 Google의 관계    | 표 MIDI 기기 요정(기본값)                                                       | -   |
| Ċ        | 자동 완성 및 비밀번호     |                                                                         | -   |
| 0        | 개인 정보 보호 및 보안    | 郦 직렬 포트 요청(기본값)                                                         |     |
| ی<br>ج   | 모양               | □ 파일 수정 요청(기본값)                                                         | *   |
| Q        | 검색엔진             | BB HID 212] 요정(기본값)                                                     | *   |
| <b>□</b> | 기본 브라우저<br>시작 그루 | 보호된 콘텐츠 ID      허용(기본값)        Chrome 실시간 자막이 작동하지 않을 수 있음      허용(기본값) | · • |
| •        | MM               | 클립보드 요청(기본값)                                                            | Ŧ   |
| *        | 다운로드             | 결제 핸들러 허용(기본값)                                                          | *   |
| Ť        | 접근성              | ▲ 안전하지 않은 콘텐츠 허용                                                        | -   |
| ٩        | 시스템              | ② 서도 파티 로그인 허용(기본값)                                                     | *   |